## <u>●Audirvana 3 Plus の設定 for DSD (Ver1.0)</u>

本書では、Audirvana 3 PlusでDSF/DSDIFFファイルを再生する為の設定方法を説明します。

<u>※説明対象: Accuphase USB Utility2 CD、または Accuphase USB Utility3 CD が付属する機器</u>

※説明に使用している画面は、macOS 10.12 Sierra、Audirvana 3 Plus Ver. 3.2.7の画面例です。

※パソコン(以下、PC)にCDプレーヤー/プロセッサーをUSBケーブルで接続した状態で設定を行って下さい。接続されていないと、接続機器の一覧に"Accuphase USB Audio Device3"等は表示されません。

※図中の番号は、それぞれ説明文の番号に対応しています。

※設定を間違えると音が出ないだけでなく、非常に大きなノイズ等が発生することがあります。設定を 変えた後に音を出す時は、プリアンプの音量を絞って正常な音が出ることを確認した後に適当な音量 に上げて下さい。

※2018年6月現在、弊社製 CD プレーヤー/プロセッサーでは、DSD11.2MHz は ASIO のみ再生可能 です。Audirvana 3 plus は ASIO をサポートしていないので、DSD11.2MHz のファイルは再生でき ません。再生すると大きなノイズとなりますのでご注意下さい。

①Audirvana 3 Plus を起動し、メニューから"Audirvana Plus"(図 1-①部分)をクリックします。

| Ś.     | Audirvana Plus                                            | File       | Edit V   | /iew                     | Play Window              | Help                        |                  |                        |                    | _     | (        | ଏ ବି 🔽 | 48% 🔳          | A 火 14:08 | admin Q 🥃 | ) =  |
|--------|-----------------------------------------------------------|------------|----------|--------------------------|--------------------------|-----------------------------|------------------|------------------------|--------------------|-------|----------|--------|----------------|-----------|-----------|------|
| 0 0    | About Audirvan                                            | a Plus     |          |                          |                          |                             | Audirva          | na Plus                |                    |       |          | -      |                |           |           |      |
|        |                                                           |            |          | -                        |                          |                             |                  |                        |                    |       |          |        |                |           | Λ         |      |
|        | Debug Info                                                |            |          |                          |                          |                             |                  |                        |                    |       |          |        |                |           | Hudir     | vana |
| 0      | Preferences                                               |            | Ħ        | 8. 🖌                     | <u>~</u> 0               |                             |                  |                        |                    |       |          |        | (m) 24         |           |           |      |
| 1      | Check for Upda                                            | ates       |          |                          |                          |                             |                  |                        |                    |       |          |        | Q. 34          | ().       |           |      |
| Sourc  | Enter License Key De-authorize this computer              |            |          |                          |                          | Play Queue :                | 25 tracks (2時間3分 | ), 24 tracks remaining | ng to play         | (2時間1 | 分)       |        |                |           |           |      |
|        |                                                           |            |          |                          |                          | Album                       | Artist           | Composer               | Duration           | Bit S | pl. Rate |        |                |           |           |      |
| C      | Services                                                  |            |          | _ (M                     | lotif #1 variation)      | The Original Sound Track    |                  |                        | 02:03              | 24    | 96kHz    |        |                |           |           |      |
| 1      | Jazz Sextet                                               |            |          | The Original Sound Track |                          |                             | 02:45            | 24                     | 96kHz              |       |          |        |                |           |           |      |
| Playli | iTunes Integrated Mode ? (Motif #2 variation)             |            |          | The Original Sound Track |                          |                             | 02:04            | 24                     | 96kHz              |       |          |        |                |           |           |      |
|        | Hide Audirvana Plus 第H 3<br>Hide Others 乙粥H isolish Heart |            |          | The Original Sound Track |                          |                             | 02:36            | 24                     | 96kHz              |       |          |        |                |           |           |      |
| (1)    |                                                           |            |          |                          | The Original Sound Track |                             |                  | 01:38                  | 24                 | 96kHz |          |        |                |           |           |      |
| $\sim$ |                                                           |            |          | The sit Letil Derk       | The Original Sound Track |                             |                  | 05:00                  | 24                 | 96KHZ |          |        |                |           |           |      |
| -      |                                                           |            |          |                          | Vimas (Mar la Over)      | The Original Sound Track    |                  |                        | 05-35              | 24    | OCKHZ    |        |                |           |           |      |
|        | Quit Audirvana                                            | na Plus #Q |          | Q P                      | Velv hec & Velvete       | The Original Sound Track    |                  |                        | 05:30              | 24    | 966447   |        |                |           |           |      |
|        |                                                           | 10         | ,        | Wait Ur                  | til Da., Benny More)     | The Original Sound Track    |                  |                        | 03:59              | 24    | 96kHz    |        |                |           |           |      |
|        |                                                           | 11         |          | MINT P                   | ALLADIUM                 | SWEET METALLIC              |                  |                        | 07:03              | 24    | 96kHz    |        |                |           |           |      |
|        |                                                           | 12         | 1        | PEACH                    | PLATINUM                 | SWEET METALLIC              |                  |                        | 07:47              | 24    | 96kHz    |        |                |           |           |      |
|        |                                                           | 13         |          | ORANO                    | E IRIDIUM                | SWEET METALLIC              |                  |                        | 07:49              | 24    | 96kHz    |        |                |           |           |      |
|        |                                                           | 14         | 1        | LYCHE                    | E OSMIUM                 | SWEET METALLIC              |                  |                        | 06:40              | 24    | 96kHz    |        |                |           |           |      |
|        |                                                           | 15         |          | My Foo                   | lish Heart               | The Original Sound Track    |                  |                        | 05:00              | 24    | 96kHz    |        |                |           |           |      |
|        |                                                           | 16         | (        | GRAPE                    | RUTHENIUM                | SWEET METALLIC              |                  |                        | 07:56              | 24    | 96kHz    |        |                |           |           |      |
|        |                                                           | 17         | (        | CACAO                    | ARGENTUM                 | SWEET METALLIC              |                  |                        | 07:59              | 24    | 96kHz    |        |                |           |           |      |
|        |                                                           | 18         | 1 1      | My Fav                   | orite Things             | Cubic Magic                 | THREESOME :      |                        | 04:50              | 1     | DSD64    |        |                |           |           |      |
|        |                                                           | 19         | 1 1      | 亜麻色の                     | 夏の乙女                     | Cello Bouquet (チェロ ブーケ)     | 溝口肇              |                        | 03:02              | 1     | DSD128   |        |                |           |           |      |
|        |                                                           | 20         | 1        | PREDA                    | TOR                      | SWEET METALLIC              |                  |                        | 07:11              | 24    | 96kHz    |        |                |           |           |      |
|        |                                                           | 21         |          | ASK M                    | E NOW                    | SWEET METALLIC              |                  |                        | 03:55              | 24    | 96kHz    |        |                |           |           |      |
|        |                                                           | 22         | 5        | SHOUT                    |                          | SWEET METALLIC              |                  |                        | 06:11              | 24    | 96kHz    |        |                |           |           |      |
|        |                                                           | 23         | 3 (      | 03 - Da                  | anny Boy                 | Stereo Sound Hi-Res Referen | TOMA & MAMI      |                        | 03:29              | 1     | DSD256   |        |                |           |           |      |
|        |                                                           | 24         | 5 (      | 05 - Su                  | Immertime                | Stereo Sound Hi-Res Referen | TOMA & MAMI      |                        | 04:36              | 1     | DSD256   |        |                |           |           |      |
|        |                                                           | 25         | 1 1      | My Fav                   | orite Things             | Cubic Magic                 | THREESOME :      |                        | 04:50              | 1     | DSD64    |        |                |           |           |      |
|        |                                                           |            |          |                          |                          |                             |                  |                        |                    |       |          |        |                |           |           |      |
|        |                                                           |            |          |                          |                          |                             |                  |                        |                    |       |          |        |                |           |           |      |
|        |                                                           |            |          |                          |                          |                             |                  |                        |                    |       |          |        |                |           |           |      |
|        |                                                           |            |          |                          |                          |                             |                  |                        |                    |       |          |        |                |           |           |      |
|        |                                                           |            |          |                          |                          |                             |                  |                        |                    |       |          |        |                |           |           |      |
|        |                                                           |            |          |                          |                          |                             |                  |                        |                    |       |          |        |                |           |           |      |
|        |                                                           |            |          |                          |                          |                             |                  |                        |                    |       |          |        |                |           |           |      |
|        |                                                           |            |          |                          |                          |                             |                  |                        |                    |       |          |        |                |           |           |      |
|        |                                                           |            |          |                          |                          |                             |                  |                        |                    |       |          |        |                |           |           |      |
| +~ {   | <u>ئ</u> ~                                                |            |          |                          |                          |                             |                  |                        |                    |       |          |        |                |           |           |      |
|        |                                                           |            | <u> </u> | _                        |                          |                             |                  |                        |                    | 0     |          |        |                |           |           |      |
|        |                                                           |            |          | 2                        | 22                       |                             |                  |                        | ( <del>+)</del> _( |       |          |        | $(\mathbf{O})$ | 🔗 🥱       |           |      |
|        |                                                           |            |          | 0                        |                          |                             |                  |                        |                    | -     |          |        |                |           |           |      |
|        |                                                           |            |          |                          |                          | יאיא 1                      | wyono 9          | Dlug V                 |                    | _     | मान      |        |                |           |           |      |

②表示された一覧から"Preferences..."(図 1-②部分)を選択(クリック)する。図 2 の様な画面が表示 されます。 ③開かれたウィンドウ上部、"Audio System" (図 2-③部分)をクリックします。

|                         |              | Audirvana Pr   | eferences   |               |          |             |
|-------------------------|--------------|----------------|-------------|---------------|----------|-------------|
|                         | A.           | ())            | AU          |               |          | ((*))       |
| General Audio System Au | udio Filters | Audio Volume   | AudioUnits  | SysOptimizer  | Library  | Streaming   |
| 3                       |              |                |             |               |          |             |
| Remote control:         | 🔽 Use A      | pple IR Remo   | te          |               |          |             |
|                         | 🗸 Use k      | eyboard medi   | ia keys     |               |          |             |
|                         | 🔽 for        | volume cont    | rol         |               |          |             |
|                         |              |                |             |               |          |             |
| Playlists:              | 🔽 Use U      | TF-8 charact   | er encodin  | g for M3U pla | aylists  |             |
|                         | 🗸 Autos      | tart playback  | when oper   | ned from outs | side     |             |
|                         | Use la       | rge font for p | aylist text |               |          |             |
|                         |              |                |             |               |          |             |
| Application updates:    | 🗹 Autom      | natically chec | k for updat | es Daily      | ٥        |             |
|                         | Autom        | natically dowr | nload updat | es            |          |             |
|                         |              |                |             |               |          |             |
| Misc.:                  | Preve        | nt screen fror | m going to  | sleep         |          |             |
|                         | 🗌 Displa     | y images at o  | ptimal scre | en resolution | n (may b | oe smaller) |
|                         | Reset all    | dialog warnir  | ngs: Res    | et warnings   |          |             |
|                         |              | -              | -           |               |          |             |
|                         | 5            | V 9 Drofor     | ionaca 面    | т             |          |             |
|                         | 2            | ≤ 2. I refer   | .ences 四    | Щ             |          |             |

④図3の様な画面になるので、"Change"ボタン(図3-④部分)をクリックします。

|                                 | Audirvana Preferences                                                                                                    |
|---------------------------------|----------------------------------------------------------------------------------------------------|
|                                 | ())) AU 📰 🥅 🎧                                                                                                    |
| General Audio System Audio Filt | ers Audio Volume Audio Units SysOptimizer Library Streaming                                                                  |
|                                 | ······································                                                                                       |
| Preferred Audio Device:         | Built-in Output Change <                                                                                                    |
|                                 |                                                                                                    |
| Active Audio Device:            | Built-in Output                                                                                                    |
|                                 | 44.1         48         88.2         96         176.4         192         DSD64         DSD128         DSD256         DSD512 |
|                                 | Stereo                                                                                                    |
|                                 | Auto-detect MQA devices (warning: incompatible with some DACs)                                                               |
|                                 | No MQA device detected Not MQA device                                                                                        |
|                                 | Native DSD Capability DSD over PCM standard 1.1 📀                                                                            |
|                                 |                                                                                                    |
|                                 |                                                                                                    |
|                                 |                                                                                                    |
| Low level playback options:     | Exclusive access mode                                                                                                    |
|                                 | Direct Mode                                                                                                    |
|                                 | Use large CoreAudio I/O buffer                                                                                               |
|                                 | Integer mode (ir avail, on device)                                                                                           |
|                                 |                                                                                                    |
| Maximum memory allocated        | l for tracks pre-load                                                                                                    |
|                                 | 5,120 MB                                                                                                    |
|                                 | 126ma @44.1kHz _ 59ma @06kHz                                                                                                 |
|                                 |                                                                                                    |
|                                 | Mute during sample rate change                                                                                               |
| For bridge devices connected    | ed to a DAC                                                                                                    |
|                                 | Max sample rate limit No Limit ᅌ                                                                                             |
|                                 | Spl rate switching latency None 🗘                                                                                            |
|                                 | Limit max bitdepth to 24bit instead of 32bit                                                                                 |
| c)                              |                                                                                                    |

図 3. Preferences-Audio System 設定画面

⑤図4の様な画面になるので、図4-⑤部分をクリックし、表示された一覧から"Accuphase USB Audio Device3"(または、Accuphase USB Audio Device2)を選択(クリック)します。

|                                 | Audirvana Preferences                                          |
|---------------------------------|----------------------------------------------------------------|
|                                 | (m) AU 💼 🔚 🞧                                                   |
| General Audio System Audio Filt | ers Audio Volume AudioUnits SysOptimizer Library Streaming     |
|                                 |                                                                |
| Preferred Audio Device:         | Select the new preferred device                                |
|                                 | ✓ Built-in Output                                              |
| Active Audio Device:            | Accuphase USB Audio Device3 5                                  |
|                                 | Select Cancel SD128 DSD256 DSD512                              |
|                                 |                                                                |
|                                 | Auto-detect MQA devices (warning: incompatible with some DACs) |
|                                 | No MQA device detected Not MQA device                          |
|                                 | Native DSD Capability DSD over PCM standard 1.1 \$             |
|                                 |                                                                |
|                                 |                                                                |
| I ow level playback options:    |                                                                |
| Low level playback options.     | Direct Mode                                                    |
|                                 | Use large CoreAudio I/O buffer                                 |
|                                 | Integer mode (if avail. on device)                             |
|                                 |                                                                |
| Maximum memory allocator        | I for tracks pro load                                          |
| Maximum memory allocated        | 5,120 MB                                                       |
|                                 |                                                                |
|                                 | 126mn @44.1kHz 58mn @96kHz                                     |
|                                 | Mute during sample rate change                                 |
| For bridge devices connect      | ed to a DAC                                                    |
|                                 | Max sample rate limit No Limit 🗘                               |
|                                 | Spl rate switching latency None                                |
|                                 | Limit max bitdepth to 24bit instead of 32bit                   |
|                                 |                                                                |
|                                 | <u> 凶 4. 出力テバイスの選択</u>                                         |

<u>※PC に CD プレーヤー/プロセッサーを USB ケーブルで接続しないと、"Accuphase USB Audio</u> Device3"等は表示されないので注意

⑥"Select"ボタン(図 4-⑥部分)をクリックして、設定を確定してください。

⑦図5の画面になるので、図5-⑦、⑧部分を次のように設定します。

Native DSD Capability : DSD over PCM standard 1.0 または 1.1 Exclusive access mode をチェック( ☑ )、Direct Mode をチェック無し( □ ) ※その他の設定は任意

| Audimon Defenses                                                                          |
|-------------------------------------------------------------------------------------------|
| Audirvana Preterences                                                                     |
|                                                                                           |
| General Audio System Audio Filters Audio Volume AudioUnits SysOptimizer Library Streaming |
|                                                                                           |
| Preferred Audio Device: Accuphase USB Audio Device3 (9) Change                            |
|                                                                                           |
| Active Audio Device: Accuphase USB Audio Device3                                          |
| 44.1 48 88.2 96 176.4 192 384.0 DSD64 DSD128 DSD256 DSD512                                |
| Stereo                                                                                    |
| Auto-detect MOA devices (warning: incompatible with some DACs)                            |
|                                                                                           |
|                                                                                           |
| Native DSD Capability C DSD over PCM standard 1.1 C 7                                     |
|                                                                                           |
| 8                                                                                         |
|                                                                                           |
| Low level playback options: V Exclusive access mode                                       |
|                                                                                           |
| Use large CoreAudio I/O buffer                                                            |
| Integer mode (if avail. on device)                                                        |
|                                                                                           |
| Maximum momony allocated for tracks pro-load                                              |
|                                                                                           |
|                                                                                           |
| 126mn @44.1kHz 14mn @384kHz                                                               |
| Mute during sample rate change                                                            |
|                                                                                           |
| For bridge devices connected to a DAC                                                     |
| Max sample rate limit No Limit                                                            |
| Spl rate switching latency None ᅌ                                                         |
| Limit max bitdepth to 24bit instead of 32bit                                              |
|                                                                                           |
| 図 5. 設定完了時の画面(例)                                                                          |

⑧図 5-⑦、⑧、⑨の設定が、図と同じになっていることを確認したら、ウィンドウ左上の赤い丸(図 5 ⑩部分)をクリックして、図 5 の画面を閉じます。

これで設定は完了です。

※Macintosh、macOS は米国 Apple, Inc.の登録商標です。

\_\_\_\_\_

変更履歴

'18/6 Ver1.0 初版